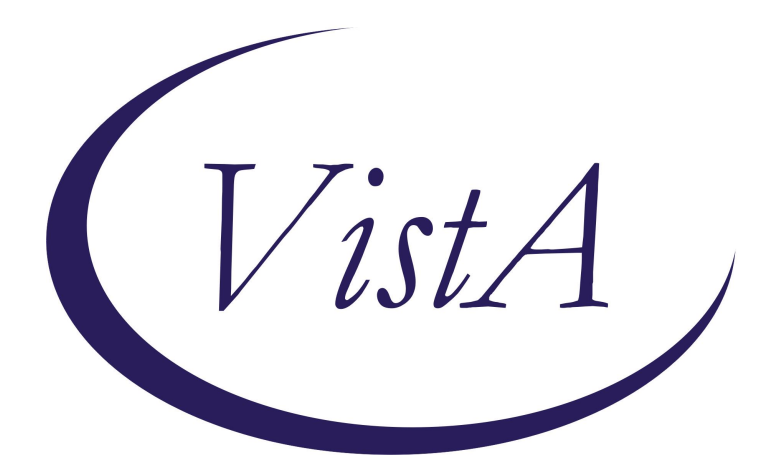

# Update \_2\_0\_229B

## **Clinical Reminders**

## **MST SCREENING UPDATE**

**Install Guide** 

February 2025

Product Development Office of Information Technology Department of Veterans Affairs

| Table of Contents |   |
|-------------------|---|
| INTRODUCTION      | 1 |
| INSTALL DETAILS   | 3 |
| INSTALL EXAMPLE   | 3 |
| POST INSTALLATION | 6 |

### **Introduction**

The MST Section of Office of Mental Health is changing the MST Clinical Reminder patient cohort logic to include all former Service members potentially eligible for MST-related care, not just those former Service members with Veteran status. These individuals may be eligible for MST-related care and screening will serve to confirm eligibility and as needed, connect them with care available. This change is needed to make VA compliant with legislation that expanded eligibility for MST-related care.

The change is only to the reminder cohort logic.

This would be the new primary cohort logic:

Patient is a Veteran and does not have an ineligible reason of DVA 12C or DVA 12D w/o Chapter 17. OR Patient has a secondary eligibility of CUNICAL EVALUATION, is not a Veteran and does

Patient has a secondary eligibility of CLINICAL EVALUATION, is not a Veteran and does not have an ineligible reason of DVA 12C or DVA 12D w/o Chapter 17 or ACDUTRA

No changes to the template have been made.

End users should not see any difference.

When this is installed, you will NOT install the reminder dialog piece. Please follow the below instructions carefully.

UPDATE\_2\_0\_229B contains 1 Reminder Exchange entry: UPDATE\_2\_0\_229B VA-MST SCREENING UPDATE

The exchange file contains the following components:

#### TIU TEMPLATE FIELD

VA-MST FACTSHEET

#### **HEALTH FACTORS**

VA-REMINDER UPDATES [C] VA-UPDATE\_2\_0\_229B MST CATEGORY [C] MST DECLINES TO ANSWER VA-MST DECLINES MH REFERRAL VA-MST CURRENTLY ENROLLED IN MH VA-MST REQUESTS MH REFERRAL MST YES REPORTS MST NO DOES NOT REPORT

#### **REMINDER SPONSOR**

MENTAL HEALTH SERVICES OFFICE OF QUALITY & PERFORMANCE MENTAL HEALTH SERVICES AND WOMEN VETERANS HEALTH PROGRAM OFFICE OF MENTAL HEALTH SERVICES

#### **REMINDER TERM**

VA-REMINDER UPDATE\_2\_0\_229B VA-INELIGIBILE DVA12C OR DVA12D WO OR ACDUTRA VA-INELIGIBILE DVA12C OR DVA12D WO VA-SECONDARY ELIGIBILITY CLINICAL EVALUATION VA-IRAQ/AFGHAN PERIOD OF SERVICE VA-MST DECLINES REPORT VA-MST NEGATIVE REPORT VA-MST POSITIVE REPORT

#### **REMINDER DEFINITION**

VA-MST SCREENING

#### **REMINDER DIALOG**

VA-MST SCREENING

### **Install Details**

This update is being distributed as a web host file. The address for the host file is: https://REDACTED/UPDATE\_2\_0\_229B.PRD

The file will be installed using Reminder Exchange, programmer access is not required. Installation:

=============

This update can be loaded with users on the system. Installation will take less than 5 minutes.

### Install Example

Installation of the updated reminder should be coordinated with your MST coordinator.

To Load the exchange file, use LWH. The URL is https://REDACTED/UPDATE\_2\_0\_229B.PRD

| +     | + Next Screen - Prev Sc      | creen ??   | More Actions                | >>> |
|-------|------------------------------|------------|-----------------------------|-----|
| CFE   | Create Exchange File Entry   | LHF        | Load Host File              |     |
| CHF   | Create Host File             | LMM        | Load MailMan Message        |     |
| CMM   | Create MailMan Message       | LR         | List Reminder Definitions   |     |
| DFE   | Delete Exchange File Entry   | LWH        | Load Web Host File          |     |
| IFE   | Install Exchange File Entry  | RI         | Reminder Definition Inquiry |     |
| IH    | Installation History         | RP         | Repack                      |     |
| Selec | ct Action: Next Screen// LWH | Load Web I | Host File                   |     |

Search and locate an entry titled UPDATE\_2\_0\_229B VA-MST SCREENING UPDATE in reminder exchange.

\*\* When this is installed, you will NOT install the reminder dialog piece. Please follow the below instructions carefully. \*\*

| +Item            | Entry                             | Source                 | Date Packed |
|------------------|-----------------------------------|------------------------|-------------|
| 263              | UPDATE_2_0_229B VA-MST            | C                      |             |
|                  | SCREENING UPDATE                  |                        |             |
| 264              | UPDATE_2_0_23 VA-NALOXONE USE     |                        |             |
| 265              | UPDATE_2_0_230 VA-CPAP/BIPAP/H    |                        |             |
|                  | MV PHILIPS RESPIRONICS RECALL     |                        |             |
|                  | NOTE                              |                        |             |
| 266              | UPDATE_2_0_230 VA-CPAP/BIPAP/H    |                        |             |
|                  | MV PHILIPS RESPIRONICS RECALL     |                        |             |
| 177-18-17-18-1-1 | NOTE                              |                        |             |
| 267              | UPDATE_2_0_232 VA-TELEWOUND       |                        |             |
| +                | + Next Screen - Prev Screen       | 77 More Actions        | >>>         |
| CFE C            | reate Exchange File Entry         | LHF Load Host File     |             |
| CHF C            | reate Host File                   | LMM Load MailMan Mes   | sage        |
| CMM C            | reate MailMan Message             | LR List Reminder De    | finitions   |
| DFE D            | elete Exchange File Entry         | LWH Load Web Host Fi   | 1e          |
| IFE I            | nstall Exchange File Entry        | RI Reminder Definit    | ion Inquiry |
| IH I             | nstallation History               | RP Repack              |             |
| Select           | Action: Next Screen// IFE Inst    | all Exchange File Entr | y.          |
| Enter            | a list or range of numbers (1-758 | ): 263                 |             |

At the <u>Select Action</u> prompt, enter <u>IFE</u> for Install Exchange File Entry Enter the number that corresponds with your entry titled **UPDATE\_2\_0\_229B VA-MST SCREENING UPDATE** (*in this example it is entry 263, it will vary by site*) that is dated 12/30/2024.

| Package Version: 2.0P65                                                                                   |     |
|----------------------------------------------------------------------------------------------------|-----|
| Description:                                                                                              |     |
| The following Clinical Reminder items were selected for packing:<br>REMINDER TERM                         |     |
| VA-REMINDER UPDATE_2_0_229B                                                                               |     |
| REMINDER DEFINITION                                                                                       |     |
| VA-MST SCREENING                                                                                          |     |
| Keywords:                                                                                                 |     |
| Components:                                                                                               |     |
| + Enter ?? for more actions                                                                               | >>> |
| IA Install all Components IS Install Selected Component                                                   |     |
| Select Action. Next Screen// IA                                                                           |     |
| At the <b><u>Select Action</u> prompt, type <mark>IA</mark> for Install all Components and hit enter.</b> |     |
|                                                                                                    |     |

For all new entries in any category you will choose I to Install

### **Overwrite the reminder definition:**

REMINDER DEFINITION entry named VA-MST SCREENING already exists but

the packed component is different, what do you want to do?

Select one of the following:

- C Create a new entry by copying to a new name
- 0 Overwrite the current entry
- U Update
- Q Quit the install
- S Skip, do not install this entry

Enter response: O// verwrite the current entry

Are you sure you want to overwrite? N// YES

You will then be prompted to install the dialog component.

## YOU DO NOT NEED TO INSTALL THE REMINDER DIALOG. CHOOSE Q TO QUIT

| Packe | d reminder dialog: VA-MST SCREENING                                          |        |
|-------|------------------------------------------------------------------------------|--------|
| Item  | Seq. Dialog Findings Type                                                    | Exists |
| 1     | VA-MST SCREENING dialog                                                      | x      |
| 2     | 5 VA-GP MST MASTER group<br>Finding: *NONE*                                  | x      |
| 3     | 5.2 VA-MST VERSION NUMBER element                                            | х      |
| 4     | Finding: *NONE*<br>5.5 VA-TEXT MST STATUS QUESTIONS group<br>Finding: *NONE* | x      |
| 5     | 5.5.5 VA-HF MST YES group                                                    | х      |
|       | Finding: MST YES REPORTS (HEALTH FACTOR)                                     | Х      |
| 6     | 5.5.5 VA-MST FACTSHEET group                                                 | ×      |
|       | Finding: *NONE*                                                              |        |
| 7     | 5.5.5.10 VA-MST CURRENTLY ENROLLED IN MH group                               | Х      |
| 1.74  | Finding: VA-MST CURRENTLY ENROLLED IN MH (HEALTH FACTOR)                     | Х      |
| 8     | 5.5.5.5.10.5 VA-MST CURRENTLY ENROLLED IN MH ADD element                     | X      |
| +     | + Next Screen - Prev Screen ?? More Actions                                  |        |
| DD    | Dialog Details DT Dialog Text IS Install Selected                            | d      |
| DF    | Dialog Findings DU Dialog Usage QU Quit                                      |        |
| DS    | Dialog Summary IA Install All                                                |        |
| Selec | t Action: Next Screen// Q                                                    |        |

When the dialog has completed installation, you will then be returned to this screen. At the <u>Select Action</u> prompt, type **Q.** 

| Package Version: 2.0P65                                                                                          |
|----------------------------------------------------------------------------------------------------|
| Description:                                                                                                    |
| The following Clinical Reminder items were selected for packing:<br>REMINDER TERM<br>VA-REMINDER UPDATE_2_0_229B |
| REMINDER DEFINITION<br>VA-MST SCREENING                                                                          |
| Keywords:                                                                                                    |
| Components:                                                                                                    |
| + + Next Screen - Prev Screen ?? More Actions >>>                                                                |
| IA Install all Components IS Install Selected Component<br>Select Action: Next Screen// Q                        |

You will then be returned to this screen. At the <u>Select Action</u> prompt, type <u>Q.</u>

Install complete.

### **Post Installation**

Using the VistA menu Reminder Managers Menu Option: RM Reminder Definition Management, RI Inquire about Reminder Definition, inquire into the reminder definition VA-MST SCREENING and confirm the text in the technical description section starts with "Cohort logic updated 2025". You can also right click on the reminder in CPRS and do a reminder inquiry.